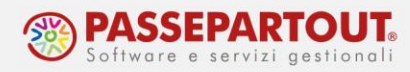

## **RATEIZZAZIONE TFR**

Per erogare il TFR in una o più rate successivamente alla cessazione eseguire la seguente procedura.

Nel mese di cessazione è opportuno bloccare l'erogazione del TFR, quindi andare in Presenze > Variazioni mensili, dal menù voci variabili 3.5 selezionare la voce 75N. Sarà elaborato un cedolino con il solo conteggio e la tassazione del TFR.

| Ricerca Inserisci Orario NettoLordo Rielabora<br>NON TROVATO |                                        | 3. <u>Altre Voci Retributive</u>                                                 | <u>e</u>                       |
|--------------------------------------------------------------|----------------------------------------|----------------------------------------------------------------------------------|--------------------------------|
|                                                              | Orario e Vari                          | iazioni M 3.1 <u>Somme da erogare</u>                                            |                                |
|                                                              |                                        | 3.1.2 Premi                                                                      |                                |
| Ricerca                                                      |                                        | 3.1.3 Esenzione delle                                                            | e somme imponibili             |
| Ditta 00156 DEMO PAGHE S.R.L                                 | 0                                      | 3.1.4 Indennità orari                                                            | e e giornaliere                |
| Matricola 0001 ROSSI MARIO                                   | 0                                      | 3.1.5 <u>Altre somme</u>                                                         |                                |
| Mese e Anno 10.2020 O Giorno fine periodo 31                 | Inserimento presenze diffe             | ite mese pr 3.2 <u>Rimborsi e trasferte</u>                                      | 2                              |
|                                                              | F                                      | 3.2.1 <u>Rimborsi</u>                                                            |                                |
|                                                              | Orario                                 | avorato 3.3 Trattenute sul netto                                                 |                                |
|                                                              | Set. Lunedì Martedì Mercoledì          | Giovedì 3.3.1 Trattenute gene                                                    | eriche                         |
|                                                              | 40                                     | 1 8,00 3.3.2 Prestiti e pigno                                                    | ramenti                        |
|                                                              | 41 5 8,00 6 8,00 7 8,00                | عرم 8 3.4 <u>Arretrati di retribuz</u>                                           | ione                           |
|                                                              | 42 12 8,00 13 8,00 14 F1               | 15 8,00 3.5 Termine del rapport                                                  | to e liquidazione TFR          |
|                                                              | 43 19 8,00 20 8,00 21 8,00             | 22 8,00 3.0 Ulteriori cedoimi ne                                                 | a mese                         |
|                                                              | 44 26 8,00 27 8,00 28 8,00             | 3.8 Voci descrittive                                                             |                                |
|                                                              | Intale of e lavor abili 103,00         |                                                                                  |                                |
|                                                              |                                        | 4. <u>Irpef e Addizionali</u>                                                    |                                |
|                                                              | Orario lavorabile 🔿 Malati             | tia / maternita' / infortunio 🛛 🔿                                                |                                |
|                                                              | Statistica eventi 🛛 Resid              | uo ferie / permessi 🛛 🔿                                                          |                                |
|                                                              | Pagamento CIG 🛛 Orario                 | o singola voce 🛛 🔾                                                               |                                |
|                                                              |                                        |                                                                                  |                                |
|                                                              |                                        |                                                                                  |                                |
|                                                              |                                        |                                                                                  |                                |
| Ricerca Inserisci Orario NettoLordo Rielabora<br>NON TROVATO | 164 F                                  | Riepilogo Permessi <u>blocca</u> il calcolo                                      | del residuo (fine rapporto) OK |
|                                                              | Orario e Variazioni M 74B s            | crogazione a tassazione                                                          | importo OK                     |
|                                                              |                                        |                                                                                  | aliquota                       |
| Ricerca                                                      |                                        | Rateizzazione TFF                                                                |                                |
| Ditta 00156 DEMO PAGHE S.R.L                                 | 75N E                                  | Blocca la liquidazione del Tfr (da inserire nel n                                | nese di cessazione) OK         |
| Matricola 0001 ROSSI MARIO                                   | Ten E                                  | Crogazione prima rata di Tfr (se è possibile                                     |                                |
| Mese e Anno 10.2020 O Giorno fine periodo 31                 | Inserimento presenze differite mese pr | tabilire il numero delle rate)                                                   |                                |
|                                                              | Orario lavorato 75R                    | crogazione rata di Tfr (per "forzare" l'importo<br>ella singola rata da erogare) | importo OK                     |
| Set. Lun                                                     | dì Martedì Mercoledì Giovedì 750 F     | Crogazione rata di Tfr (rate successive alla prima                               | a se è stato indicato il       |
|                                                              | 1 8,00 / 5K n                          | umero delle rate, altrimenti per erogare il Tfr reside                           |                                |
| 41 5 8                                                       | ,00 0 0,00 7 8,00 8 8,00               |                                                                                  |                                |

|                                          | 42 | 12 | 8,00   | 13    | 8,00     | 14   | F1         | 15      | 8,00      |                                                                                              |  |  |
|------------------------------------------|----|----|--------|-------|----------|------|------------|---------|-----------|----------------------------------------------------------------------------------------------|--|--|
|                                          | 43 | 19 | 8,00   | 20    | 8,00     | 21   | 8,00       | 22      | 8,00      | 3.6 - Indice per Categorie                                                                   |  |  |
|                                          | 44 | 26 | 8,00   | 27    | 8,00     | 28   | 8,00       | 29      | 8,00      | 3.6 - <u>Ulteriori cedolini nel mese</u>                                                     |  |  |
|                                          |    |    | Totale | ore   | lavoral  | bili | 168,00     |         | Т         | A) Impostare l'esenzione Irpef e disabilitare gli Anf, sui periodi diversi da fine mese.     |  |  |
|                                          |    |    |        |       |          |      |            |         |           | B) Elaborare correttamente i cedolini interessati, prima di lanciare 'Elaborazione Mensile'. |  |  |
|                                          |    |    |        |       |          |      |            |         |           | 504 Dinanta impanihila fisaala altri aadalini dal masa (da inserira a fina mesa). Of         |  |  |
|                                          |    |    | (      | Drari | o lavora | bile | $\odot$ Ma | attia / | materr    | ita' / infortunio 🔿                                                                          |  |  |
| Statistica eventi 🛛 Residuo ferie / perm |    |    |        |       |          |      |            |         | ermessi O |                                                                                              |  |  |
|                                          |    |    | I      | aga   | mento C  | ΊG   | O Ora      | rio si  | ngola v   | oce O                                                                                        |  |  |
|                                          |    |    |        |       |          |      |            |         |           |                                                                                              |  |  |

Per abilitare l'elaborazione dei cedolini nei mesi successivi alla cessazione del rapporto, è opportuno andare in Dipendente > Anagrafico ed al campo "Elaborazione cedolino" selezionare "Abilitata anche dopo la cessazione ".

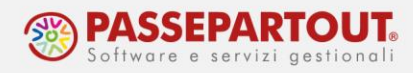

| 😑 🕨 ጽ 🛛 Personale 🗸 🛛 Arch.Digitale 🖌 Tributi 🗸 Amministrazione 🖌 Esterni 🖌 Spool 🗸 |                         |
|-------------------------------------------------------------------------------------|-------------------------|
| Ricerca Modifica Storicizza Elimina Note                                            |                         |
| 2                                                                                   | Dipendente : Anagrafico |
|                                                                                     |                         |
|                                                                                     |                         |
|                                                                                     |                         |
| Riferimento 31.10.2020 O Data Decorrenza 31.01.2020                                 |                         |
|                                                                                     |                         |
| Rapporto di Lavoro                                                                  |                         |
| Matricola effettiva 0001 Elenco rapporti di lavoro O                                |                         |
| Data Assunzione         12.10.2000         Tipo         1         O                 |                         |
| Data Cessazione 31.10.2020 Tipo 1C O Fine contratto                                 |                         |
| Elaborazione cedolino Abilitata anche dopo la cessazione                            |                         |
| Dati Anagrafici Abilitata automaticamente                                           |                         |
| Cognome ROSSI Abilitata tramite conferma delle presenze                             |                         |
|                                                                                     |                         |

È possibile utilizzare due gestioni differenti :

- A) Erogare il TFR in n° rate;
- B) Inserire l'importo da erogare per ogni singolo mese;
- A) Per erogare la prima rata del TFR procedere da Presenze > Variazioni Mensili al punto 3.5 selezionare la voce 75R "Erogazione prima rata TFR" e indicare il n° di rate in cui sarà erogato il TFR.

|            |                                                                                            |                       |                             |        |          |           |             |       |         |        | 144        | клернодо г сгле                     | DIOCCA II CAICOIO (      | iei residuo (inie rappono |           |
|------------|--------------------------------------------------------------------------------------------|-----------------------|-----------------------------|--------|----------|-----------|-------------|-------|---------|--------|------------|-------------------------------------|--------------------------|---------------------------|-----------|
| Ricenca    |                                                                                            |                       |                             |        |          |           |             |       |         |        | 164        | Riepilogo Permessi                  | blocca il calcolo d      | lel residuo (fine rapport | O) OK     |
| Ricerca    | Gestione presenze correnti                                                                 |                       | Orario e Variazioni Mensili |        |          |           |             |       |         |        | 041<br>741 | Erogazione a tassazione<br>separata |                          | importo<br>1 uoti 2       | ОК        |
| Ditta      | 00156 DEMO PAGHE S.R.L                                                                     | 0                     |                             |        |          |           |             |       |         |        |            | Da                                  | toizzaziono TFD          | $\overline{\checkmark}$   | _         |
| Matricola  | 0001 ROSSI MARIO                                                                           | 0                     |                             |        |          |           |             |       |         |        | 75         | I Disses la lisuidariane del TG     | de incerie nel m         |                           | DK        |
|            | Dipendente licenziato - Presenze non confermate                                            |                       |                             |        |          |           |             |       |         |        | 751        | Biocca la nquidazione del 11        | r (ua inserire nei m     | ese ul cessaz, tre)       |           |
| Mese e Ann | Mese e Anno 11.2020 O Giorno fine periodo Inserimento presenze differite mese precedente O |                       |                             |        |          |           |             |       |         |        | 75H        | stabilire il numero delle rate)     | r (se e possibile        | numero rate 10            | OK        |
|            | Svincolato dall'orario                                                                     | vincolato dall'orario |                             |        |          |           |             |       |         |        |            |                                     | forzare" l'importo       | importo                   | ОК        |
|            |                                                                                            |                       |                             |        |          | Orar      | io lavorato |       |         |        | 7.51       | Erogazione rata di Tfr (rate s      | successive alla prima    | se è stato indicato il    | OK        |
|            |                                                                                            |                       | Set. Lur                    | edi Ma | artedi   | Mercoledì | Giovedi     | Vene  | erdi    | Sabato | /51        | numero delle rate, altrimenti per   | erogare il Tfr residue   | o)                        |           |
|            |                                                                                            |                       | 45                          |        |          |           |             |       |         |        |            |                                     |                          |                           |           |
|            |                                                                                            |                       | 47                          |        | <u> </u> |           |             |       |         |        | 3.6 -      | Indice per Categorie                |                          |                           |           |
|            |                                                                                            |                       | 48                          |        |          |           |             |       |         |        |            | 3.6 - Ulter                         | iori cedolini nel        | mese                      |           |
|            |                                                                                            |                       | 49                          |        |          |           |             |       |         |        | A) 1       | impostare l'esenzione Irpef e disa  | bilitare gli Anf, sui pe | riodi diversi da fine mes | se.       |
|            |                                                                                            |                       |                             | Totale | ore la   | vorabili  |             | Tota  | ale ore | lavora | B) 1       | Elaborare correttamente i cedolini  | interessati, prima di l  | anciare 'Elaborazione M   | lensile'. |
|            |                                                                                            |                       |                             |        |          |           |             |       |         |        |            | Riporto imponibile fiscale alt      | ri cedolini del mese     | (da inserire a fine mese) | OK        |
|            |                                                                                            |                       |                             |        |          |           |             |       |         |        |            |                                     |                          |                           |           |
|            |                                                                                            | Orario lav            | orabil                      |        | Malat    | ttia / ma | ternita'    | / inf | ortu    | nio (  | С          |                                     |                          |                           |           |
|            |                                                                                            | Statistica            | eventi                      | ⊖ F    | Resid    | luo ferie | / perm      | essi  |         | (      | С          |                                     |                          |                           |           |

Pagamento CIG Orario singola voce

|     | Elenco variazioni del mese |     |      |   |          |               |             |         |                   |  |  |  |  |
|-----|----------------------------|-----|------|---|----------|---------------|-------------|---------|-------------------|--|--|--|--|
| Dal | AI                         | Ore | Voce |   | Quantità | Imp. unitario | Imp. totale | Comp.za | Descrizione       |  |  |  |  |
|     |                            |     | 75R  | 0 | 10,00    |               |             |         | T.F.R. RATEIZZATO |  |  |  |  |
|     |                            |     |      | 0 |          |               |             |         |                   |  |  |  |  |
|     |                            |     |      | 0 |          |               |             |         |                   |  |  |  |  |
|     |                            |     |      | 0 |          |               |             |         |                   |  |  |  |  |

World Trade Center - via Consiglio dei Sessanta 99 47891 Dogana (RSM) Codice Operatore Economico SM03473 – Iscrizione Registro Società n°6210 del 6 agosto 2010 Capitale Sociale € 2.800.000 i.v. tel. 0549 978011 Fax 0549 978005 | www.passepartout.net - info@passepartout.sm

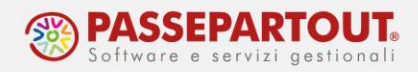

Nei mesi successivi per i quali si intende erogare un'altra rata di TFR, è sufficiente inserire la voce 75R senza alcun valore. Precisiamo che le rate possono essere anche non consecutive.

| 目 🕨 👘 🕕     | Personale •   Arch.Digitale •   Tributi •   Amministrazione •   Esterni • | Spool •                                                                 |                       | 04R Erogazione a tassazione                                                 | importo                                                |  |  |
|-------------|---------------------------------------------------------------------------|-------------------------------------------------------------------------|-----------------------|-----------------------------------------------------------------------------|--------------------------------------------------------|--|--|
| Ricerca     | nserisci Oranio                                                           |                                                                         |                       | 74R separata                                                                | aliquota                                               |  |  |
|             | NON TROVATO                                                               |                                                                         |                       |                                                                             |                                                        |  |  |
|             |                                                                           | Rateizzazione TFR                                                       |                       |                                                                             |                                                        |  |  |
|             |                                                                           | 75N Blocca la liquidazione del Tfr (da inserire nel mese di cessazione) |                       |                                                                             |                                                        |  |  |
| Ricerca     | <ul> <li>Gestione presenze correnti</li> </ul>                            |                                                                         |                       | Erogazione prima rata di Tfr                                                | (se è possibile                                        |  |  |
| Ditta       | 00156 DEMO PAGHE S.R.L O                                                  |                                                                         |                       | <sup>75K</sup> stabilire il numero delle rate)                              | numero rate                                            |  |  |
| Matricola   | 0001 ROSSI MARIO O                                                        |                                                                         |                       | 75P Erogazione rata di Tfr (per "f                                          | orzare" l'importo                                      |  |  |
|             | Dipendente licenziato - Presenze non confermate                           |                                                                         |                       | della singola rata da erogare)                                              |                                                        |  |  |
| Mese e Anno | 11.2020 O Giorno fine periodo                                             | Inserimento presenze differite mese precedente                          | 0                     | 75R Erogazione rata di Tfr (rate successive alla prima se è stato i cato il |                                                        |  |  |
|             | Svincolato dall'orario                                                    |                                                                         |                       | numero delle rate, altrimenti per                                           | erogare ii Tii Tesiduo)                                |  |  |
|             |                                                                           |                                                                         |                       |                                                                             |                                                        |  |  |
|             |                                                                           | Orario I                                                                | avorato               | 3.6 - Indice per Categorie                                                  |                                                        |  |  |
|             |                                                                           | Set. Lunedì Martedì Mercoledì O                                         | iovedi Venerdi Sabato | 3.6 - Ulter                                                                 | iori cedolini nel                                      |  |  |
|             |                                                                           | 40                                                                      |                       | A) Impostare l'esenzione Imef e disat                                       | ilitare ali Anf, sui periodi diversi da fine mese.     |  |  |
|             |                                                                           |                                                                         |                       | B) Elaborare correttamente i cedolini                                       | interessati, prima di lanciare 'Elaborazione Mensile'. |  |  |
|             |                                                                           |                                                                         |                       | 594 Riporto imponibile fiscale altr                                         | i cedolini del mese (da inserire a fine mese) CK       |  |  |
|             |                                                                           | 49                                                                      |                       | 775 Blocca il calcolo automatico d                                          | lella 13° e 14° (non utilizzare a fine mese)           |  |  |
|             |                                                                           | Totale ore lavorabili                                                   | Totale ore lavora     |                                                                             |                                                        |  |  |

Nel caso in cui non sia possibile stabilire un numero di rate, occorre indicare l'importo da erogare per ogni singolo mese.

Andare in Presenze > Variazioni Mensili al punto 3.5, selezionare la voce 75R "Erogazione rata TFR" e indicare l'importo da erogare.

Con questa gestione è necessario inserire l'importo delle rate manualmente ogni mese, verificando che non si stia superando l'importo TFR residuo. Per l'ultima rata da erogare è sufficiente inserire la voce 75R senza alcun importo.

| i≣ ▶   #   | Personale •   Arch.Digitale •   Tributi •   Amministrazione •   Esterni | <ul> <li>Spool •</li> </ul>    |                                                                         |               |            |            |       | 04R Erogazione a tassazione                    |                             | importo                   | OF       |
|------------|-------------------------------------------------------------------------|--------------------------------|-------------------------------------------------------------------------|---------------|------------|------------|-------|------------------------------------------------|-----------------------------|---------------------------|----------|
| Ricenca    | Inserisci Oranio                                                        | 74R separata                   |                                                                         | aliquota      |            |            |       |                                                |                             |                           |          |
|            | NON TROVATO                                                             |                                |                                                                         |               |            |            |       |                                                |                             |                           |          |
|            |                                                                         | Rateizzazione TFR              |                                                                         |               |            |            |       |                                                |                             |                           |          |
|            |                                                                         | 75N Blocca la liquidazione del | 75N Blocca la liquidazione del Tfr (da inserire nel mese di cessazione) |               |            |            |       |                                                |                             |                           |          |
| Ricerca    | <ul> <li>Gestione presenze correnti</li> </ul>                          |                                |                                                                         |               |            |            |       | Erogazione prima rata di                       | ffr (se è possibile         |                           |          |
| Ditta      | 00156 DEMO PAGHE S.R.L                                                  | 0                              |                                                                         |               |            |            |       | <sup>/SR</sup> stabilire il numero delle rate) |                             | numero rate               |          |
| Matricola  | 0001 ROSSI MARIO                                                        | 0                              |                                                                         |               |            |            |       | 75R Erogazione rata di Tfr (pe                 | r "forzare" l'importo       | importo 150               | OK       |
|            | Dipendente licenziato - Presenze non confermate                         |                                |                                                                         |               |            |            |       | della singola rata da erogare)                 |                             | amporto real              |          |
| Mese e Ann | 0 11.2020 O Giorno fine periodo                                         | Inserimento presenze           | differite me                                                            | se precedente | 0          |            |       | 75R Erogazione rata di Tfr (rat                | e successive alla prima     | se è stato i cato il      | OK       |
|            | Svincolato dall'orario                                                  |                                |                                                                         |               |            |            |       | numero delle rate, all'intenn j                | er erogare it i i residu    | ,                         |          |
|            |                                                                         |                                |                                                                         |               |            |            |       |                                                |                             |                           |          |
|            |                                                                         |                                |                                                                         | Orario la     | vorato     |            |       | 3.6 - Indice per Categorie                     |                             |                           |          |
|            |                                                                         | Set. Lunedi                    | Martedi                                                                 | Mercoledi G   | iovedi Ven | nerdi S    | abato | 3.6 - <u>Ul</u>                                | eriori cedolini nel         |                           |          |
|            |                                                                         | 45                             |                                                                         |               |            |            |       | A) Impostare l'esenzione Irpef e d             | sabilitare gli Anf, sui pe  | riodi diversi da fine mes | e.       |
|            |                                                                         | 47                             |                                                                         |               |            |            |       | B) Elaborare correttamente i cedol             | ini interessati, prima di l | anciare 'Elaborazione M   | ensile'. |
|            |                                                                         | 48                             |                                                                         |               |            |            |       | 594 Riporto imponibile fiscale                 | altri cedolini del mese     | (da inserire a fine mese) | OK       |
|            |                                                                         | 49                             |                                                                         |               |            |            |       | 775 Blocca il calcolo automatic                | o della 13º e 14º (non      | utilizzare a fine mese)   | OK       |
|            |                                                                         | To                             | tale ore lav                                                            | vorabili      | To         | tale ore l | avora | <u>.</u>                                       |                             |                           |          |

Orario lavorabile ○ Malattia / maternita' / infortunio ○ Statistica eventi ○ Residuo ferie / permessi ○ Pagamento CIG ○ Orario singola voce

|     | Elenco variazioni del mese |     |       |          |               |             |         |                   |  |  |  |  |  |
|-----|----------------------------|-----|-------|----------|---------------|-------------|---------|-------------------|--|--|--|--|--|
| Dal | AI                         | Ore | Voce  | Quantità | Imp. unitario | imp. totale | Comp.za | Descrizione       |  |  |  |  |  |
|     |                            |     | 75R O |          |               | 150,00      |         | T.F.R. RATEIZZATO |  |  |  |  |  |
|     |                            |     | 0     |          |               |             |         |                   |  |  |  |  |  |
|     |                            |     | 0     |          |               |             |         |                   |  |  |  |  |  |

## Per ulteriori approfondimenti si rimanda alla lettura dell' Acred. 623 disponibile su Indice Documentazioni.

World Trade Center - via Consiglio dei Sessanta 99 47891 Dogana (RSM) Codice Operatore Economico SM03473 – Iscrizione Registro Società n°6210 del 6 agosto 2010 Capitale Sociale € 2.800.000 i.v. tel. 0549 978011 Fax 0549 978005 | www.passepartout.net - info@passepartout.sm